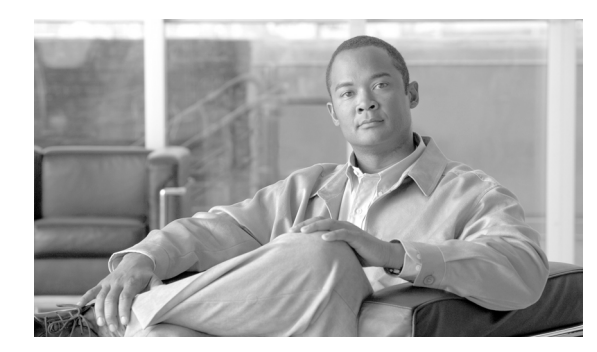

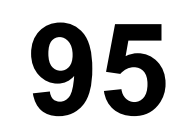

# 共通電話プロファイルの設定

共通電話プロファイルは、Cisco TFTP が必要とするデータを提供します。共通電話プロファイルの 設定後、[電話の設定 (Phone Configuration)] ウィンドウを使用して、SCCP 電話機または SIP 電話 機を共通電話プロファイルに関連付けます。

CHAPTER

共通電話プロファイルの検索と設定をするには、次のトピックを参照してください。

- 共通電話プロファイルの検索 (P.95-2)
- 共通電話プロファイルの設定 (P.95-3)
- 共通電話プロファイルの設定値 (P.95-4)
- 共通電話プロファイルの削除 (P.95-5)
- 関連項目 (P.95-6)

## 共通電話プロファイルの検索

[共通の電話プロファイルの検索と一覧表示 (Find and List Common Phone Profiles)] ウィンドウを 使用して、共通電話プロファイルを検索する手順は、次のとおりです。

#### 手順

ステップ1 [デバイス] > [デバイスの設定] > [共通の電話プロファイル]の順に選択します。

[共通の電話プロファイルの検索と一覧表示 (Find and List Common Phone Profiles)] ウィンドウが 表示されます。アクティブな(前回の) クエリーのレコードも、ウィンドウに表示されることがあ ります。

**ステップ2** データベース内のすべてのレコードを検索するには、ダイアログボックスが空であることを確認し、ステップ3に進んでください。

レコードをフィルタリングまたは検索する手順は、次のとおりです。

- 最初のドロップダウンリストボックスから、検索パラメータを選択します。
- 2番目のドロップダウンリストボックスから、検索パターンを選択します。
- 必要に応じて、適切な検索テキストを指定します。

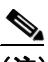

(注) 検索条件を追加するには、[+] ボタンをクリックします。条件を追加すると、指定したす べての条件に一致するレコードが検索されます。条件を削除するには、[-] ボタンをクリッ クして最後に追加した条件を削除するか、[フィルタのクリア] ボタンをクリックして、追 加したすべての検索条件を削除してください。

ステップ3 [検索] をクリックします。

一致するすべてのレコードが表示されます。[ページあたりの行数]ドロップダウンリストボック スから別の値を選択して、各ページに表示する項目の数を変更できます。

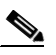

- (注) 該当するレコードの横にあるチェックボックスをオンにして[選択項目の削除]をクリッ クすると、複数のレコードをデータベースから削除できます。[すべてを選択]をクリック して[選択項目の削除]をクリックすると、この選択対象として設定可能なすべてのレコー ドを削除できます。
- ステップ4 表示されたレコードのリストで、表示するレコードのリンクをクリックします。

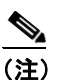

:) リストのヘッダーに上矢印または下矢印がある場合、その矢印をクリックして、ソート順序を逆にします。

選択した項目がウィンドウに表示されます。

### 追加情報

P.95-6の「関連項目」を参照してください。

Cisco Unified Communications Manager アドミニストレーション ガイド

## 共通電話プロファイルの設定

共通電話プロファイルを追加、コピー、または更新する手順は、次のとおりです。

#### 手順

**ステップ1** [デバイス] > [デバイスの設定] > [共通の電話プロファイル]の順に選択します。

[共通の電話プロファイルの検索と一覧表示 (Find and List Common Phone Profiles)] ウィンドウが 表示されます。

- ステップ2 次のいずれかの作業を行います。
  - 既存の共通電話プロファイルをコピーする場合は、適切な共通電話プロファイルを見つけ (P.95-2の「共通電話プロファイルの検索」を参照)、コピーする共通電話プロファイルの横に ある[コピー (Copy)]ボタンをクリックして、ステップ3に進みます。
  - 新しい共通電話プロファイルを追加する場合は、[新規追加] ボタンをクリックし、ステップ3 に進みます。
  - 既存の共通電話プロファイルを更新する場合は、適切な共通電話プロファイルを見つけ (P.95-2の「共通電話プロファイルの検索」を参照)、ステップ3に進みます。
- ステップ3 適切な設定値を入力します(表 95-1 を参照)。
- ステップ4 [保存] をクリックします。

### 追加情報

P.95-6の「関連項目」を参照してください。

# 共通電話プロファイルの設定値

表 95-1 では、[共通の電話プロファイルの設定(Common Phone Profile Configuration)] ウィンドウ 内で使用可能な設定値について説明します。関連する手順の詳細については、P.95-6の「関連項目」 を参照してください。

### 表 95-1 共通電話プロファイルの設定値

| フィールド                                              | 説明                                                                                                    |
|----------------------------------------------------|----------------------------------------------------------------------------------------------------|
| [共通の電話プロファイル情報 (Common Phone Profile Information)] |                                                                                                    |
| [名前]                                               | 共通電話プロファイルを識別する名前を入力します(たとえば「CPP_7905」)。この値には、1~50文字(英数字、ドット、ダッシュ、または下線を含む)を指定できます。                                                          |
| [説明]                                               | 共通電話プロファイルの目的を指定します(たとえば「common                                                                                                    |
|                                                    | phone profile for model 7905 $_{ m J}$ ) $_{\circ}$                                                                                          |
| [電話ロック解除パスワード                                      | ローカル電話機のロック解除に使用するパスワードを入力しま                                                                                                    |
| (Local Phone Unlock Password)]                     | す。1 ~ 15 文字を指定できます。                                                                                                    |
| [DND オプション                                         | 電話機で Do Not Disturb (DND; サイレント)を有効にしたとき                                                                                                    |
| (DND Option)]                                      | に、呼び出し音をオフにするには、 <b>[呼出音オフ]</b> を選択します。                                                                                                    |
| [DND 着信呼警告                                         | 次のいずれかのオプションを選択して、DND の [呼出音オフ]                                                                                                    |
| (DND Incoming Call Alert)]                         | オプションを有効にしたときに電話機でコールを表示する方法<br>を指定します。                                                                                                    |
|                                                    | • [無効]:このオプションは、コールを通知するビープ音と<br>フラッシュの両方を無効にしますが、着信コール情報は表<br>示します。                                                                         |
|                                                    | <ul> <li>[フラッシュのみ]:このオプションは、着信コールがあると、電話機のフラッシュアラートだけを表示します。</li> </ul>                                                                      |
|                                                    | <ul> <li>[ビープ音のみ]:このオプションは、着信コールがあると、<br/>電話機のビープ音だけを再生します。</li> </ul>                                                                       |
| [電話機のパーソナライゼー<br>ション (Phone Personalization)]      | ドロップダウン リスト ボックスを使用して、このデバイスの<br>Cisco Unified Phone Application Suite 機能を有効または無効にし<br>ます。[デフォルト]を選択すると、共通電話プロファイルで設<br>定された電話機の個別設定が使用されます。 |
|                                                    | <ul> <li>[無効]: Cisco Unified Phone Application Suite 機能はどれも<br/>アクティブになりません。</li> </ul>                                                      |
|                                                    | • [有効]:この設定は、個別に設定された背景イメージファ<br>イル(電話機の画面に使用)、一時的な表示に使用するプレ<br>ビューイメージファイル、および個別に設定されたトーン<br>ファイル(デフォルトの呼び出し音を個別に設定可能)を<br>許可します。           |
|                                                    | <ul> <li>         Lアフォルト」:共通電話フロファイルの電話機の個別設定<br/>を使用します。     </li> </ul>                                                                    |
| [背景イメージ設定へのアクセ                                     | この共通電話プロファイルを使用する電話機のバックグラウン                                                                                                    |
| スの有効化(Enable End User                              | ドイメージをエンドユーザが変更できるようにする場合は、こ                                                                                                    |
| Access to Phone Background                         | のチェックボックスをオンにします。                                                                                                    |
| Image Setting) ]                                   |                                                                                                    |

### 共通電話プロファイルの削除

共通電話プロファイルを削除する手順は、次のとおりです。

### 始める前に

共通電話プロファイルを使用しているデバイスを検索するには、[共通の電話プロファイルの設定 (Common Phone Profile Configuration)]ウィンドウの[関連リンク]ドロップダウンリストボック スから**[依存関係レコード]**リンクを選択します。依存関係レコードがシステムに対して使用可能 になっていない場合、[依存関係レコード要約 (Dependency Records Summary)]ウィンドウにメッ セージが表示されます。依存関係レコードの詳細については、P.A-4の「依存関係レコードへのア クセス」を参照してください。

### 手順

**ステップ1** 削除する共通電話プロファイルを検索します。P.95-2の「共通電話プロファイルの検索」を参照してください。

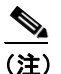

) 標準の共通電話プロファイルを削除することはできません。

**ステップ2** [共通の電話プロファイルの設定 (Common Phone Profile Configuration)] ウィンドウで、[削除] を クリックします。

この操作を実行すると取り消せないことを確認するメッセージが表示されます。

**ステップ3** 共通電話プロファイルを削除するには、[OK] をクリックします。削除操作を取り消すには、[キャ ンセル] をクリックします。

### 追加情報

P.95-6の「関連項目」を参照してください。

# 関連項目

- 共通電話プロファイルの検索 (P.95-2)
- 共通電話プロファイルの設定 (P.95-3)
- 共通電話プロファイルの設定値 (P.95-4)
- 共通電話プロファイルの削除 (P.95-5)
- Cisco Unified IP Phone の設定 (P.82-1)
- 『Cisco Unified Communications Manager システム ガイド』の「Cisco TFTP」
- 『*Cisco Unified Communications Manager システム ガイド*』の「セッション開始プロトコル (SIP) の概要」
- 『Cisco Unified Communications Manager システム ガイド』の「Cisco Unified IP Phone」